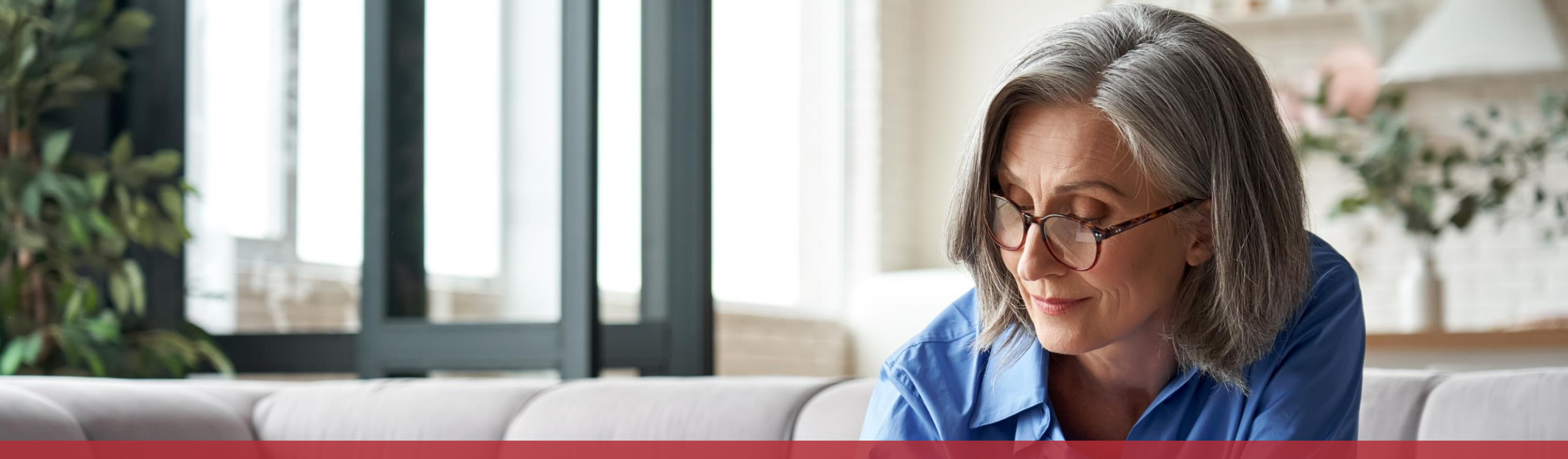

Prendre rendez-vous pour un appel vidéo

# À l'exemple du Helpdesk de Guichet.lu, nous vous expliquons dans ce tutoriel comment **prendre rendez-vous pour un appel vidéo via MyGuichet.lu** en mode non-authentifié.

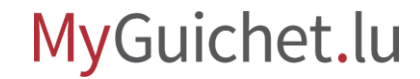

# Comme pour toutes les démarches MyGuichet.lu sans authentification, le **point de départ** pour prendre rendez-vous pour un appel vidéo est le **texte explicatif sur Guichet.lu**.

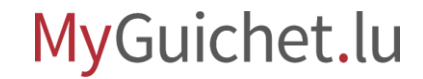

### Dans le cas du **Helpdesk de Guichet.lu** :

- rendez-vous sur <u>www.guichet.lu/rdv</u>; et
- 2. cliquez sur le bouton dans la boîte de résumé.

| Guichet.lu           | Citoyens                                        | Entreprises                                | Facile à lire                         |                            |                                | Se coi             | nnecter        | FR DE EN |
|----------------------|-------------------------------------------------|--------------------------------------------|---------------------------------------|----------------------------|--------------------------------|--------------------|----------------|----------|
|                      |                                                 |                                            |                                       |                            |                                |                    |                |          |
| Démarches par thém   | natique 🗸 Actualite                             | és                                         |                                       |                            | Rechercher sur le site         | Q                  | Aide           | Contact  |
| Accueil > Citoyennet | té > Papiers d'identit                          | é > Carte d'identité                       | é > Rendez-vous à l                   | 'accueil physique de (     | Guichet.lu ou par appel v      | idéo avec le Helpo | desk de Guiche | et.lu ∨  |
|                      | ~ <del>[]</del> d)                              |                                            |                                       |                            |                                |                    |                |          |
|                      | Devide                                          |                                            | · · · · · · · · · · · · · · · · · · · |                            | ·                              |                    |                |          |
|                      | Rendez-V                                        | ous a l'ac                                 | cueil phys                            | sique de Gi                | lichet.lu ou                   | par appe           | l              |          |
|                      | vidéo ave                                       | ec le Help                                 | desk de G                             | uichet.lu                  |                                |                    |                |          |
|                      | Dernière modificatio                            | n le 01.10.2024                            |                                       |                            |                                |                    |                |          |
|                      | Prendre r<br>avec le He                         | endez-vous à l'accu<br>elpdesk de Guichet. | ueil physique de Gu<br>lu             | ichet.lu ou par appel      | vidéo                          | Ë                  |                |          |
|                      |                                                 |                                            |                                       |                            |                                |                    | ע              |          |
|                      | Afin de vous épa                                | ngner l'attente, vo                        | ous pouvez prend                      | re rendez-vous en li       | gne via MyGuichet.lu :         |                    |                |          |
|                      | <ul> <li>à l'accueil phy<br/>place ;</li> </ul> | ysique de Guiche                           | e <b>t.lu</b> , situé rue Not         | tre-Dame à Luxemb          | ourg-ville, pour un <b>ren</b> | dez-vous sur       |                |          |
|                      | • avec le Helpd                                 | esk de Guichet.lu                          | <b>u</b> pour un <b>rendez-</b>       | vous par appel vid         | éo.                            |                    |                |          |
|                      | Il s'agit d'un ass                              | istant en ligne pou                        | ur lequel vous n'a                    | vez <b>pas besoin de p</b> | oroduit d'authentifica         | tion.              |                |          |
|                      |                                                 |                                            |                                       |                            |                                |                    |                |          |

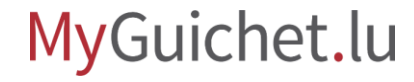

Après avoir renseigné vos coordonnées, vous pouvez **indiquer le motif** de votre rendez-vous.

| tapes                                      | Détails de la demand                                  | de                      |   |
|--------------------------------------------|-------------------------------------------------------|-------------------------|---|
| <ul> <li>Protection des données</li> </ul> | Dans quel cadre sollicitez-<br>vous un rendez-vous ?* | Sélectionner une valeur |   |
| ✓ Signalétique du demandeur                | tous un tender tous .                                 |                         |   |
| ✓ Adresse du demandeur                     |                                                       |                         |   |
| Détails de la demande                      | K Retour                                              | ÉTAPE SUIVANTE >        |   |
| ···· Type de rendez-vous                   |                                                       |                         | _ |
| ··· Rendez-vous                            |                                                       |                         |   |
| ••• Engagement                             |                                                       |                         |   |
| de   Contact                               |                                                       |                         |   |
| pects légaux   Accessibilité               |                                                       |                         |   |
| renow                                      |                                                       |                         |   |
|                                            |                                                       |                         |   |
|                                            |                                                       |                         | _ |
|                                            |                                                       |                         |   |

Sélectionnez dans le menu déroulant ce qui **correspond le mieux à votre demande**.

| Etapes                                                                        | Détails de la demand                                  | le                                                                  |   |
|-------------------------------------------------------------------------------|-------------------------------------------------------|---------------------------------------------------------------------|---|
| <ul> <li>Protection des données</li> <li>Signalétique du demandeur</li> </ul> | Dans quel cadre sollicitez-<br>vous un rendez-vous ?* | Sélectionner une valeur Sélectionner une valeur                     |   |
| ✓ Adresse du demandeur                                                        |                                                       | Demande de carte d'identité                                         |   |
| Détails de la demande                                                         | Retour                                                | Récupération de carte d'identité                                    |   |
| ••• Type de rendez-vous                                                       |                                                       | Demande de permis de conduire<br>Récupération de permis de conduire |   |
| ··· Rendez-vous                                                               |                                                       | Demande de renseignements                                           |   |
| ··· Engagement                                                                |                                                       | Question auprès du Helpdesk Guichet.lu                              |   |
| ide   Contact                                                                 |                                                       |                                                                     |   |
|                                                                               |                                                       |                                                                     | - |
| - Tonow                                                                       |                                                       |                                                                     |   |
|                                                                               |                                                       |                                                                     |   |

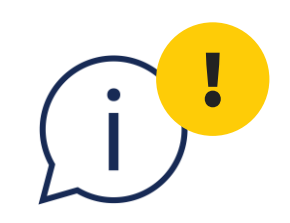

# Veuillez noter qu'un rendez-vous par appel vidéo n'est **pas disponible pour chaque motif**. Certaines demandes nécessitent un rendez-vous sur place.

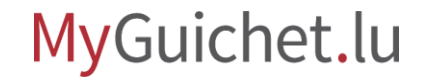

(i)!

Pour cette démarche, l'appel vidéo n'est disponible que pour le motif "**Question auprès du Helpdesk Guichet.lu**".

| ✓ Protection des données                      | Dans quel cadre sollicitez-<br>vous un rendez-vous ?* | Sélectionner une valeur *              |  |
|-----------------------------------------------|-------------------------------------------------------|----------------------------------------|--|
| <ul> <li>Signalétique du demandeur</li> </ul> |                                                       | Sélectionner une valeur                |  |
| ✓ Adresse du demandeur                        |                                                       | Demande de carte d'identité            |  |
| Détails de la demande                         | K Retour                                              | Récupération de carte d'identité       |  |
| ••• Type de rendez-vous                       |                                                       | Demande de permis de conduire          |  |
| ···· Rendez-vous                              |                                                       | Demande de renseignements              |  |
| ••• Engagement                                |                                                       | Question auprès du Helpdesk Guichet.lu |  |
| Aide   Contact                                |                                                       |                                        |  |
| Aspects légaux   Accessibilité                |                                                       |                                        |  |
| ✓ renow                                       |                                                       |                                        |  |
|                                               |                                                       |                                        |  |
|                                               |                                                       |                                        |  |

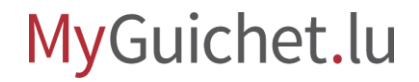

J

Pour certaines démarches, vous avez également la possibilité de préciser votre motif.

| MyGuichet.lu | MyGuio | chet.l | u |
|--------------|--------|--------|---|
|--------------|--------|--------|---|

#### CTIE : Prise de rendez-vous au guichet

| Étapes                                  |
|-----------------------------------------|
| <ul> <li>Protection des donn</li> </ul> |
| <ul> <li>Signalétique du den</li> </ul> |

#### des donr

✓ Adresse du demand

#### Détails de la demar

···· Type de rendez-vou

··· Rendez-vous

••• Engagement

|           | Détails de la deman                                   | de                                                                                                    |
|-----------|-------------------------------------------------------|----------------------------------------------------------------------------------------------------|
| nées      | Dans quel cadre sollicitez-<br>vous un rendez-vous ?* | 🗏 Question auprès du Helpdesk Guichet.lu 🛛 *                                                                                                    |
| nandeur   |                                                       |                                                                                                    |
| eur       | Question à propos*                                    | <ul> <li>d'une carte d'identité luxembourgeoise ou *</li> <li>d'un passeport</li> </ul>                                                                     |
| nde<br>Is |                                                       | <ul> <li>de l'obtention d'un document (casier<br/>judiciaire, certificat de salaire, certificat de<br/>résidence, certificat d'affiliation etc.)</li> </ul> |
|           |                                                       | <ul> <li>d'un changement d'adresse ou<br/>rectification dans le Registre National des<br/>Personnes Physiques (RNPP)</li> </ul>                             |
|           |                                                       | <ul> <li>Question générale à propos de<br/>MyGuichet.lu ou Guichet.lu (démarche, espace<br/>privé)</li> </ul>                                               |
|           |                                                       | <ul> <li>de la connexion à MyGuichet.lu (Votre<br/>numéro de matricule national semble<br/>incorrect)</li> </ul>                                            |
|           |                                                       | ⊖ de la signature électronique (lecture, signature d'un document PDF)                                                                                       |
|           |                                                       | $\bigcirc$ demande de renvoi des codes PIN et PUK de la carte elD                                                                                           |
|           |                                                       | 🔵 d'un espace professionnel MyGuichet.lu                                                                                                    |
|           |                                                       | <ul> <li>de la gestion d'entreprise (fiches<br/>d'hébergement etc.)</li> </ul>                                                                              |

Si l'appel vidéo est disponible pour le motif sélectionné, ce **type de rendez-vous** est déjà **présélectionné** pour vous.

| tapes                                      | Type de rendez-vous                                                                                               |                    |
|--------------------------------------------|----------------------------------------------------------------------------------------------------|--------------------|
| <ul> <li>Protection des données</li> </ul> | Sélectionner un type de<br>rendez-vous en guichet virtuel (appel<br>video) (à partir du 04/09/2024 à 12:25)       |                    |
| ✓ Signalétique du demandeur                |                                                                                                    |                    |
| ✓ Adresse du demandeur                     | Aucune installation préalable d'outils n'est nécessaire.                                                          |                    |
| ✓ Détails de la demande                    | Veuillez préparer à l'avance tous les documents nécessaires à votre rendez-vous en                                | en guichet virtuel |
| Type de rendez-vous                        | (.pdf, .jpeg, .jpg, .doc, .docx). Vous pouvez les telecharger a la fin de la prise de r<br>durant le rendez-vous. | e rendez-vous ou   |
| ··· Rendez-vous                            |                                                                                                    |                    |
| ••• Engagement                             | Durant le rendez-vous en guichet virtuel, il n'est pas permis d'enregistrer l'image e<br>l'entretien.             | e et/ou le son de  |
|                                            | Ketour                                                                                                    |                    |
| ide   Contact                              |                                                                                                    |                    |
| spects légaux   Accessibilité              |                                                                                                    |                    |
|                                            |                                                                                                    |                    |

(i)!

Si le motif choisi **nécessite un rendez-vous sur place**, ce type de rendez-vous est également présélectionné pour vous.

| <ul> <li>Protection des données</li> <li>Signalétique du demandeur</li> <li>Adresse du demandeur</li> <li>Détails de la demande</li> <li>Type de rendez-vous</li> <li>Rendez-vous</li> <li>Engagement</li> </ul> | Rendez-vous en guichet physique (à partir du 06/09/2024 à 16:10) ÉTAPE SUIVANTE |
|----------------------------------------------------------------------------------------------------|---------------------------------------------------------------------------------|
| <ul> <li>Signalétique du demandeur</li> <li>Adresse du demandeur</li> <li>Détails de la demande</li> <li>Type de rendez-vous</li> <li>Rendez-vous</li> <li>Engagement</li> </ul>                                 |                                                                                 |
| <ul> <li>Adresse du demandeur</li> <li>Détails de la demande</li> <li>Type de rendez-vous</li> <li>Rendez-vous</li> <li>Engagement</li> </ul>                                                                    |                                                                                 |
| <ul> <li>Détails de la demande</li> <li>Type de rendez-vous</li> <li>Rendez-vous</li> <li>Engagement</li> </ul>                                                                                                  | ÉTAPE SUIVANTE 🔪                                                                |
| <ul> <li>Type de rendez-vous</li> <li>Rendez-vous</li> <li>Engagement</li> </ul>                                                                                                    |                                                                                 |
| Rendez-vous     Engagement                                                                                                    |                                                                                 |
| ••• Engagement                                                                                                    |                                                                                 |
|                                                                                                    |                                                                                 |
|                                                                                                    |                                                                                 |
| ide   Contact                                                                                                    |                                                                                 |
| spects légaux   Accessibilité                                                                                                    |                                                                                 |
|                                                                                                    |                                                                                 |
|                                                                                                    |                                                                                 |
|                                                                                                    |                                                                                 |

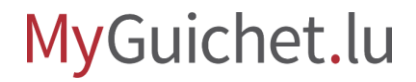

Cliquez sur le **créneau** correspondant pour choisir la date et l'heure qui vous conviennent.

| CTIE : Prise de rendez-vous                   | au guichet                                                                              |  |
|-----------------------------------------------|-----------------------------------------------------------------------------------------|--|
| Étapes                                        | Rendez-vous                                                                             |  |
| ✓ Protection des données                      | Veuillez sélectionner la date et l'heure du rendez-vous parmi les créneaux ci-dessous : |  |
| <ul> <li>Signalétique du demandeur</li> </ul> |                                                                                         |  |
| ✓ Adresse du demandeur                        | Aujourd'hui 7 - 13 oct. 2024                                                            |  |
| ✓ Détails de la demande                       | lundi 7 octobre 2024                                                                    |  |
| ✓ Type de rendez-vous                         | 08:15 - 08:25                                                                           |  |
| Rendez-vous                                   | 08-30 - 08-40                                                                           |  |
| … Engagement                                  | 08:45 - 08:55                                                                           |  |
|                                               | 09-00 - 09-10                                                                           |  |
|                                               |                                                                                         |  |
|                                               | 09:30 - 09:40                                                                           |  |
|                                               | 09:45 - 09:55                                                                           |  |
|                                               | 10:00 - 10:10                                                                           |  |
|                                               | 10:15 - 10:25                                                                           |  |
|                                               | 10:30 - 10:40                                                                           |  |
|                                               | 10:45 - 10:55                                                                           |  |
|                                               |                                                                                         |  |

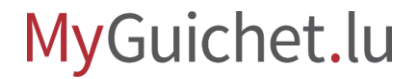

Scrollez jusqu'en bas de la page et cliquez sur "**Étape suivante**".

|                                | 0             |  |
|--------------------------------|---------------|--|
|                                |               |  |
|                                | 14:40 - 14:50 |  |
|                                | 14:50 - 15:00 |  |
|                                | 15:00 - 15:10 |  |
|                                | 15:10 - 15:20 |  |
|                                | 15:20 - 15:30 |  |
|                                | 15:30 - 15:40 |  |
|                                | 15:40 - 15:50 |  |
|                                | 15:50 - 16:00 |  |
|                                | 16:00 - 16:10 |  |
|                                | 16:10 - 16:20 |  |
|                                | 16:20 - 16:30 |  |
|                                | 16:30 - 16:40 |  |
|                                | 16:40 - 16:50 |  |
|                                | Retour        |  |
| Aide   Contact                 |               |  |
| Aspects légaux   Accessibilité |               |  |
| ✓ renow                        |               |  |
|                                |               |  |
|                                |               |  |

i

Avant de transmettre la démarche, vous avez déjà la possibilité, à cette étape, de **télécharger des documents** relatifs à votre demande.

| CTIE : Prise de rendez-vous au guichet<br>Ajout des justificatifs<br>Vous pouvez ajouter des justificatifs facultatifs.<br>Le nombre total de justificatifs est limité à 20. La taille globale est de 30 Mo. | Organisme de contact<br>Helpdesk Guichet.lu<br>11, rue Notre Dame<br>2240 Luxembourg<br>Luxembourg |
|----------------------------------------------------------------------------------------------------|----------------------------------------------------------------------------------------------------|
| Ajouter un justificatif facultatif Retour Supprimer la démarche                                                                                                    | Continuer » En préparation                                                                         |
|                                                                                                    |                                                                                                    |
| Aide  Contact   A propos du site   Aspects légaux  Accessibilité                                                                                                    |                                                                                                    |

# Après avoir transmis la démarche, vous recevrez un **e-mail automatique** confirmant votre rendez-vous.

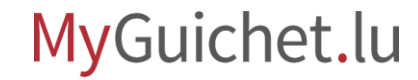

# **Cliquez sur le lien** dans l'e-mail pour rejoindre l'appel vidéo.

| Répondre à tous V III Supprimer Courrier indésirable V •••                                                                       | ×                               |  |
|----------------------------------------------------------------------------------------------------|---------------------------------|--|
| MyGuichet : Votre démarche n°2024-A004-A182 : Confirmation du rendez-vous                                                        | 5                               |  |
| MyGuichet <noreply.guichet@ctie.etat.lu><br/>mer. 28/08, 11:05<br/>Alex Guichet *</noreply.guichet@ctie.etat.lu>                 | Répondre à tous                 |  |
| Confirmation du rendez                                                                                                    |                                 |  |
| lelecharger<br>Ceci est un message automatique.<br>Merci de ne pas répondre à cet e-mail.                                        |                                 |  |
| En relation avec votre démarche électronique CTIE : Prise de rendez-vous au guichet n°2024-A004-A182, nous commentaire suivant : | portons à votre connaissance le |  |
| Pour accéder ou annuler ce rendez-vous, veuillez utiliser ce lien :                                                              |                                 |  |
| Vous trouverez ci-joint la confirmation de votre rendez-vous.                                                                    |                                 |  |
| Cordialement,                                                                                                    |                                 |  |
| Centre des technologies de l'information de l'État via MyGuichet.lu                                                              |                                 |  |
|                                                                                                    |                                 |  |
|                                                                                                    |                                 |  |
|                                                                                                    |                                 |  |

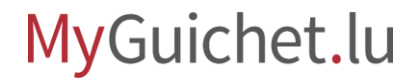

Cliquez sur "**Rejoindre la salle** d'attente".

| Gestion du rendez-vous<br>Rendez-vous       |                                                                                                    | Organisme de contact<br>Helpdesk Guichet.lu<br>11, rue Notre Dame<br>2240 Luxembourg |
|---------------------------------------------|----------------------------------------------------------------------------------------------------|--------------------------------------------------------------------------------------|
| LUN.<br>07 OCTOBRE 2024<br>(© 09:00 - 09:10 | Référence du rendez-vous : RDVS-10120-5854<br>Lieu : ■ Centre des technologies de l'information de l'Etat (CTIE) - Guichet virtuel → Rejoindre la salle d'attente | Luxembourg                                                                           |

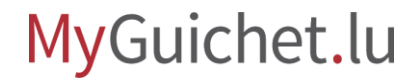

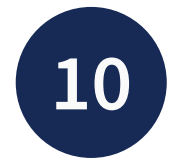

Après avoir vérifié les réglages de votre micro et de votre caméra, cliquez sur "**Rejoindre l'appel**".

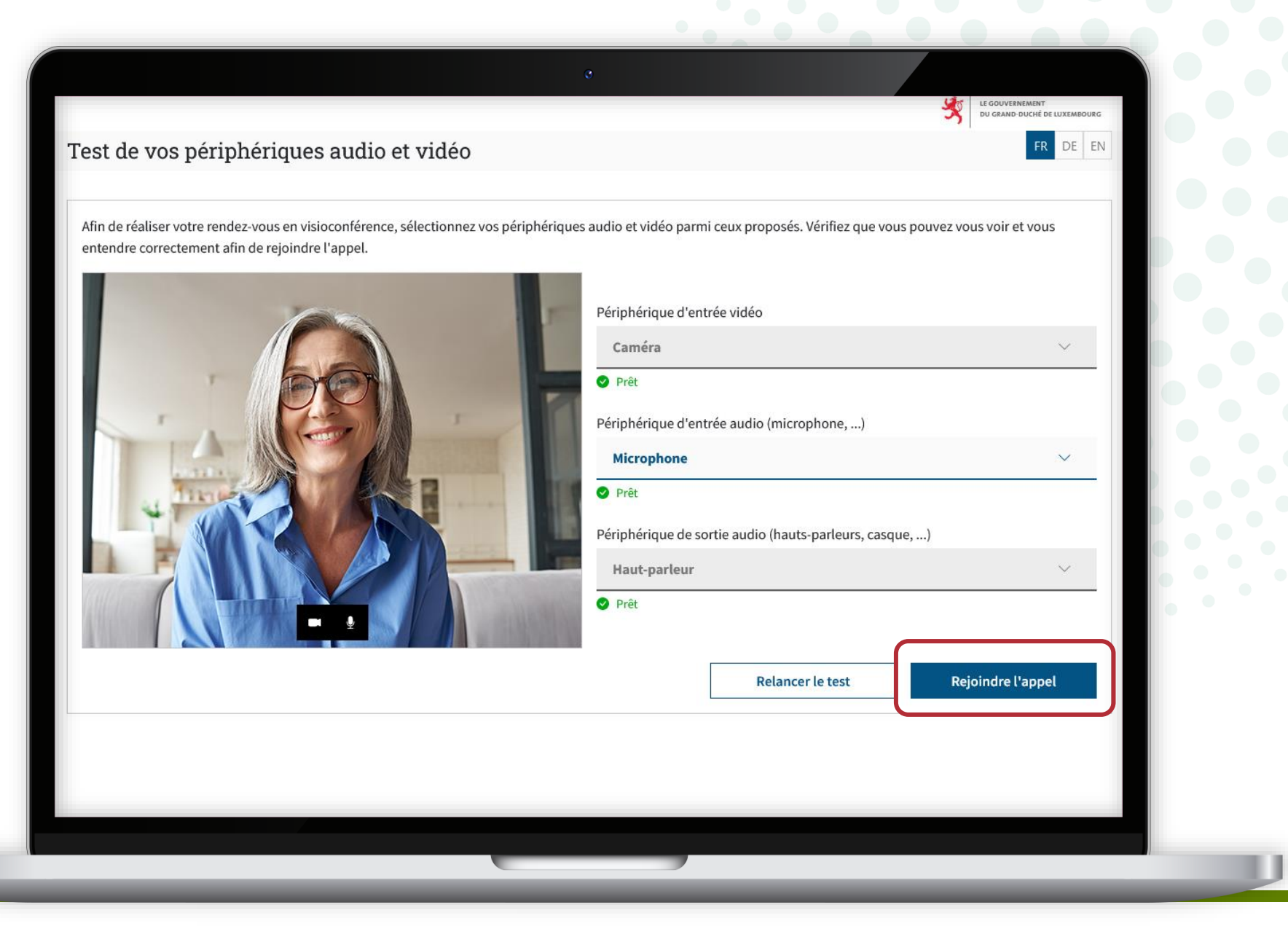

i

Lorsque vous êtes dans l'appel vidéo un peu plus tôt que prévu (max. 15 minutes), **veuillez patienter un instant** jusqu'à ce que l'agent·e du Helpdesk soit également connecté·e.

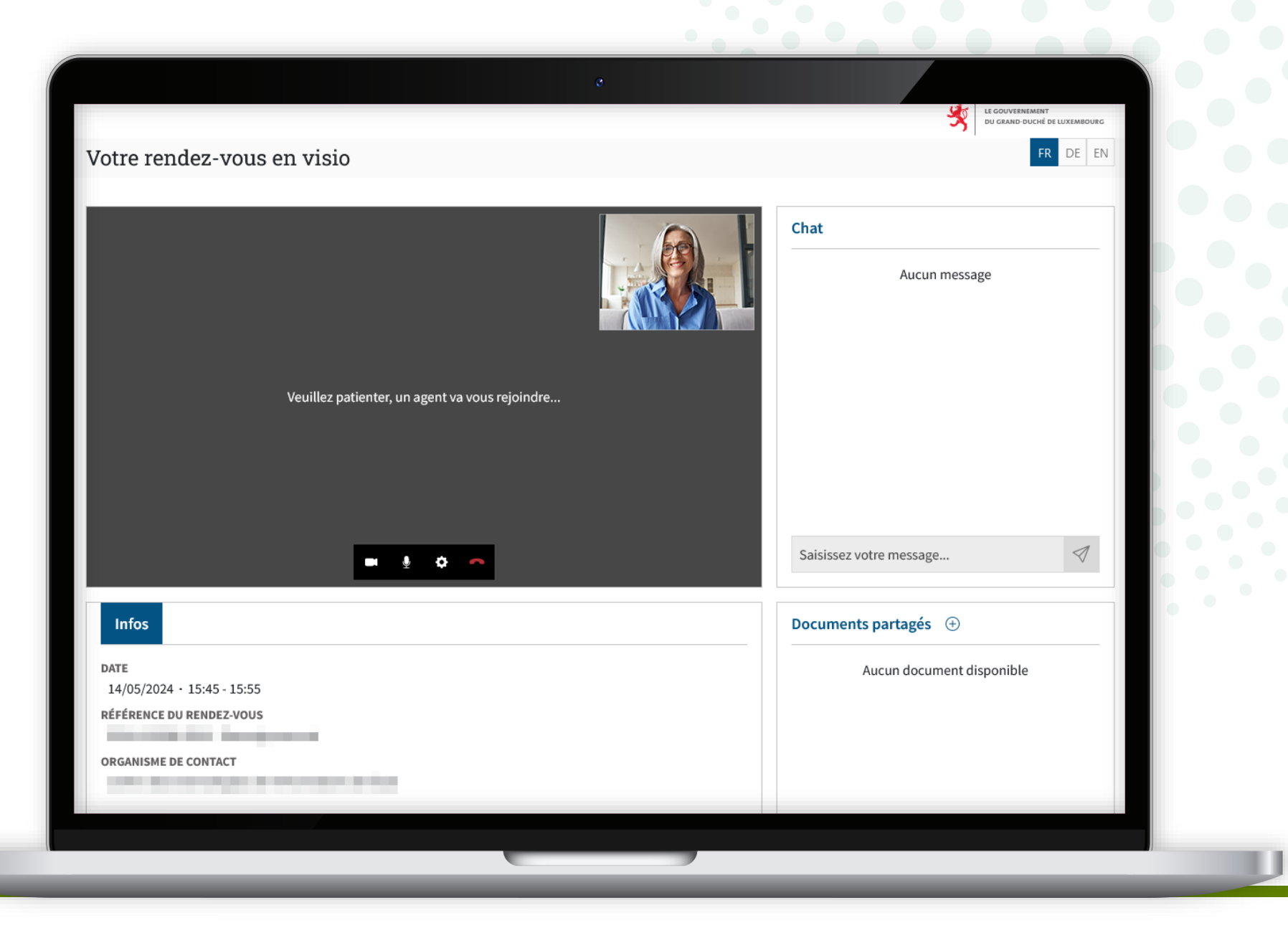

Une fois que l'agent·e du Helpdesk vous a rejoint, **votre rendez-vous par appel vidéo peut commencer** !

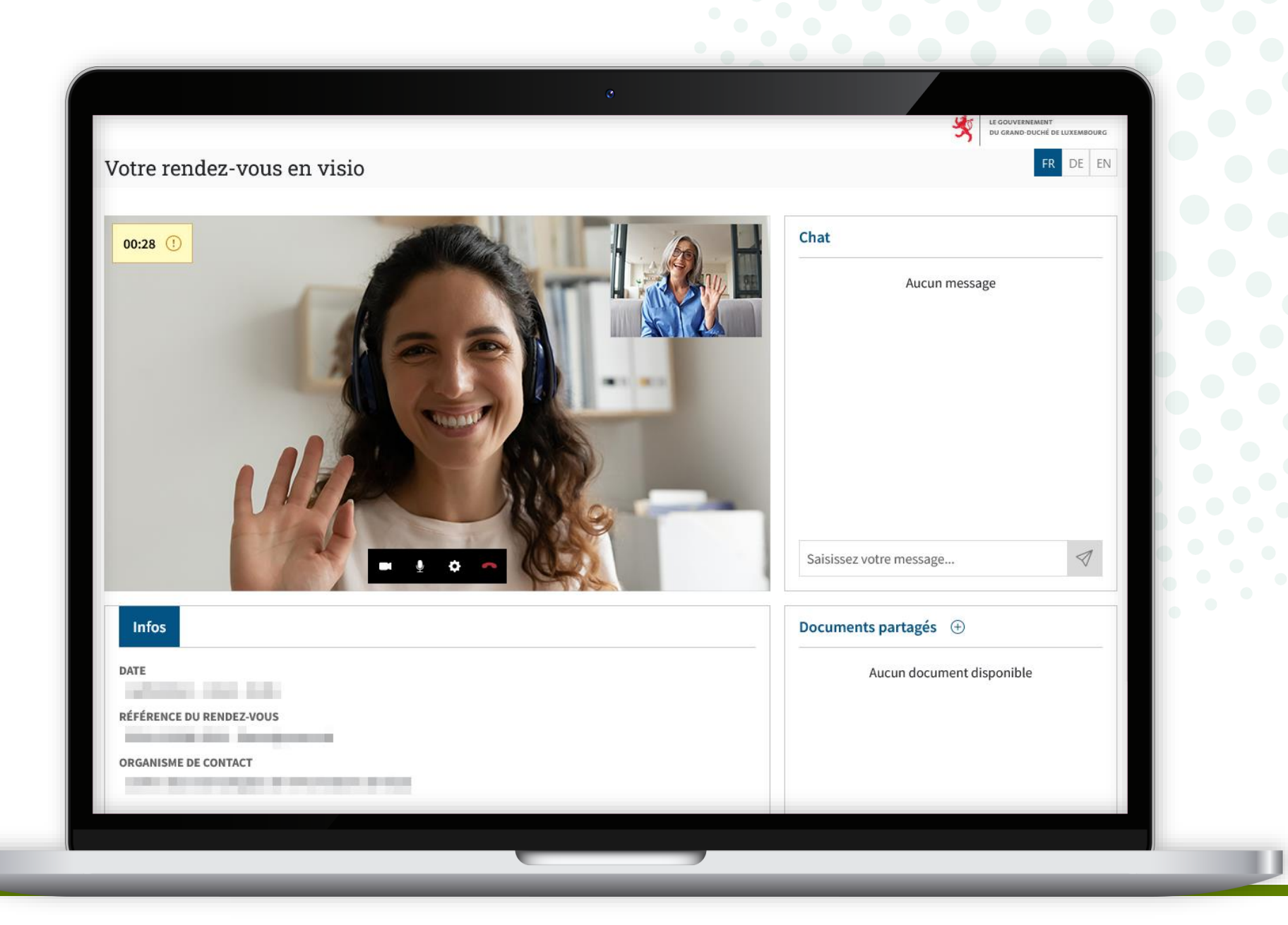

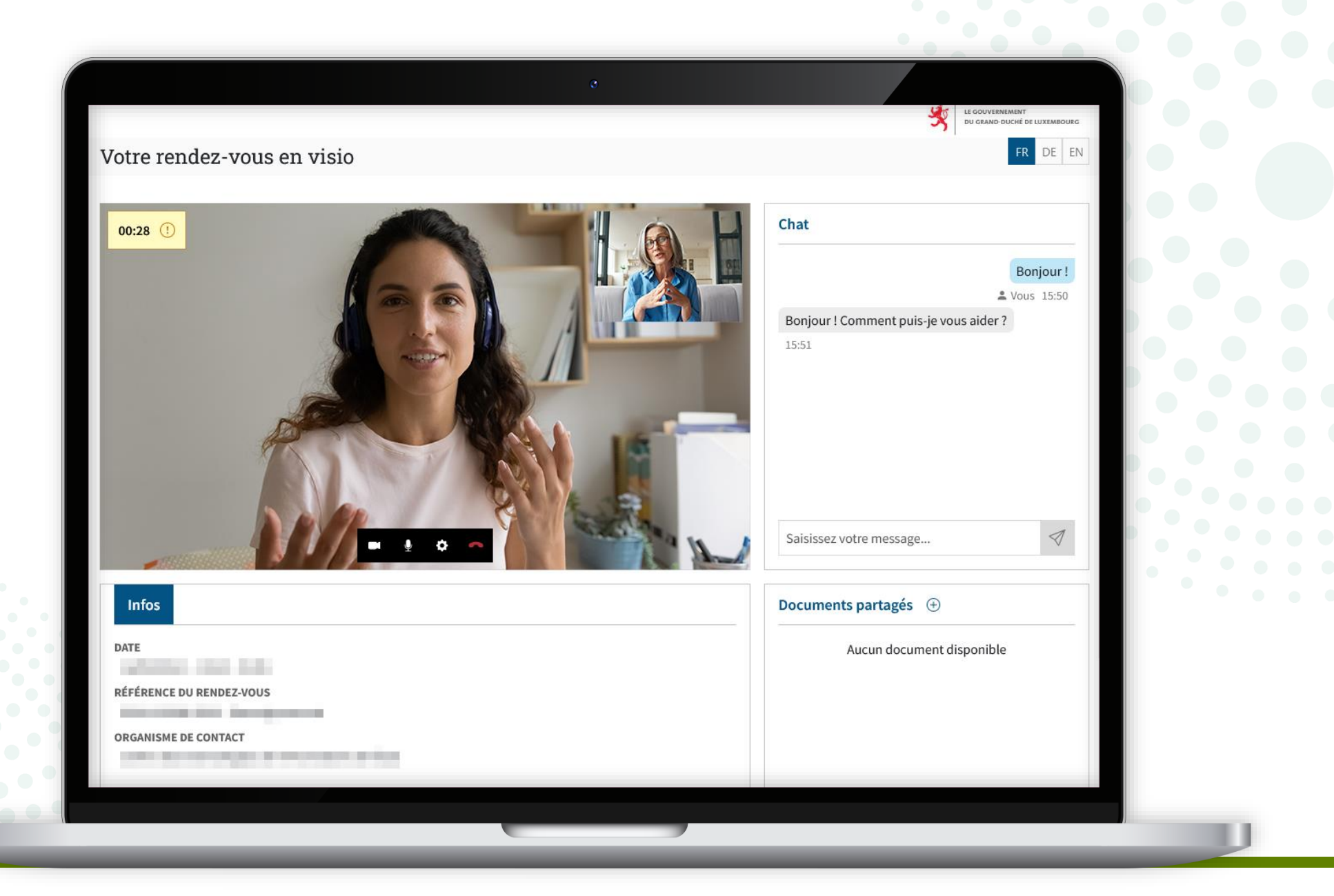

## **Besoin d'aide ?**

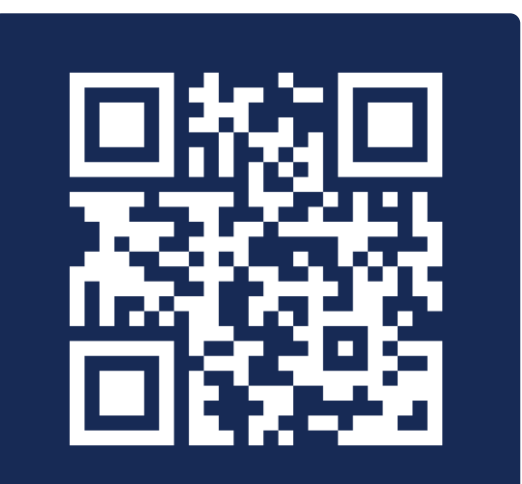

Formulaire de contact

(+352) 247 82 000 du lundi au vendredi de 08h00 à 18h00

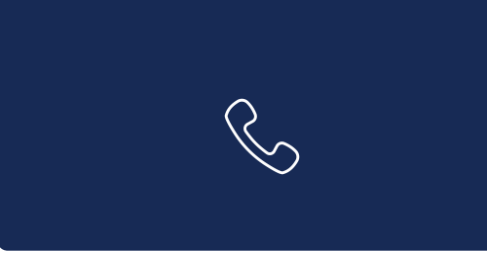

**11, rue Notre-Dame L-2240 Luxembourg** du lundi au vendredi de 08h00 à 17h00

 $\square$ 

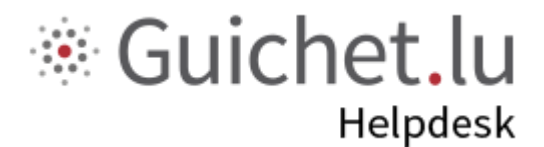

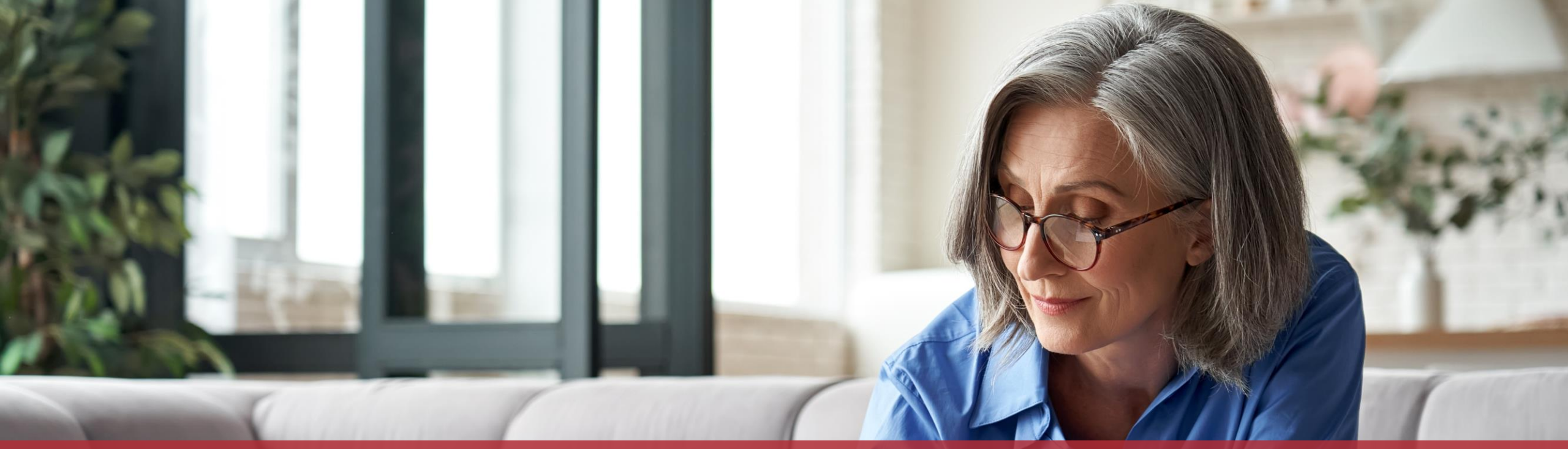

#### **Guichet.lu** 11, rue Notre-Dame L-2240 Luxembourg (+352) 247 82 000

<u>c</u>tie

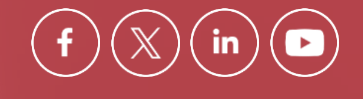

**Éditeur responsable :** Centre des technologies de l'information de l'État (CTIE) **Date de dernière mise à jour :** 10 septembre 2024